# **CubieSIM Setting Guide**

(For iOS users)

# eSIM, it's easier than you think!

Anyone can easily setting(install) by following the CubieSIM guide.

- 1. Activate eSIM(Settings)
- 2. Setting in your home country
- 3. Setting for local use in destination country

# 1. Activate (Install) eSIM

- 1. One Click Settings
- 3. QR Code Scan

• 2. Manually Input(copy & paste)

### **1. One Click Settings**

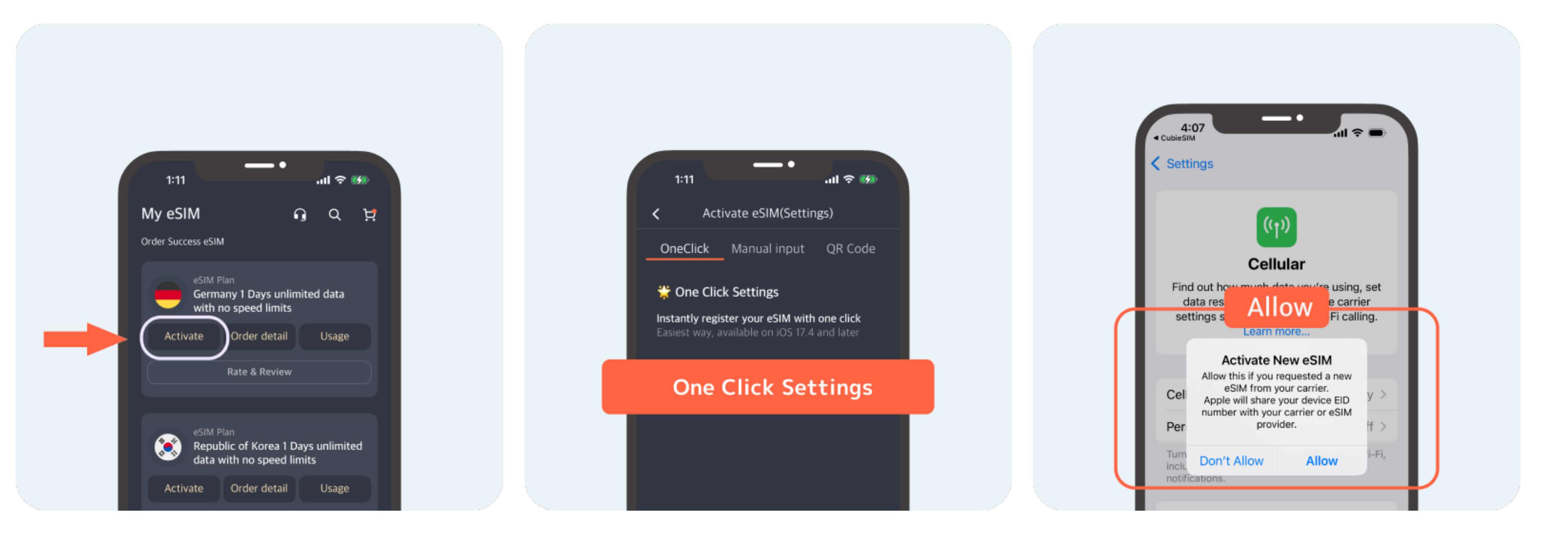

#### My eSIM Tab > Activate Button

Press the 'One Click Settings' button to move to the setting screen, where automatic activation will take place. It supports iOS 17.4 and above versions

Please review the content and select 'Allow' to use this feature.

### 2. Manually Input(copy & paste)

Settings > Cellular > Add eSIM > Use QR Code

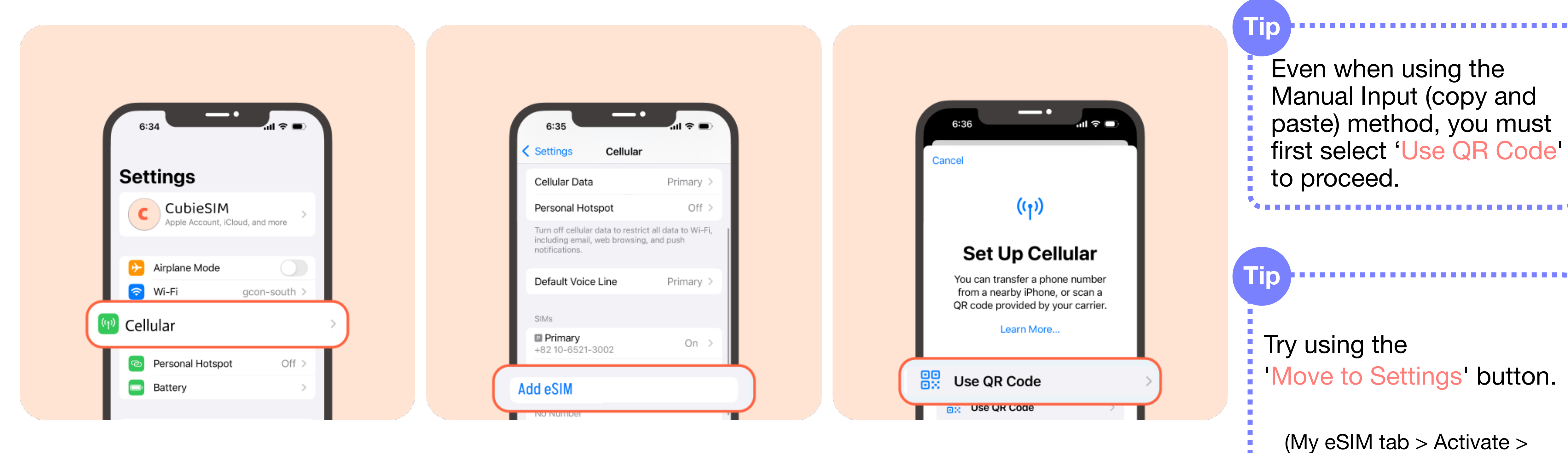

The screen may appear differently depending on your iOS version.

Move to Settings \, 🎭 eSIM setting guide > FAQ > \*\*\*\*\*\*\*\*\*\*\*\*\*\*\*\*\*\*\*\*\*

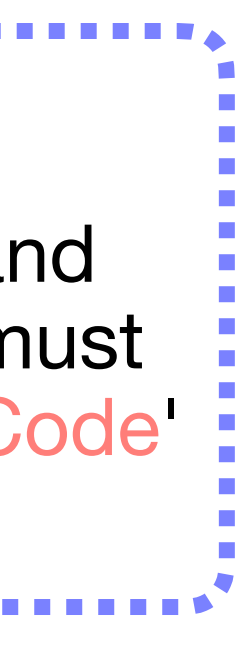

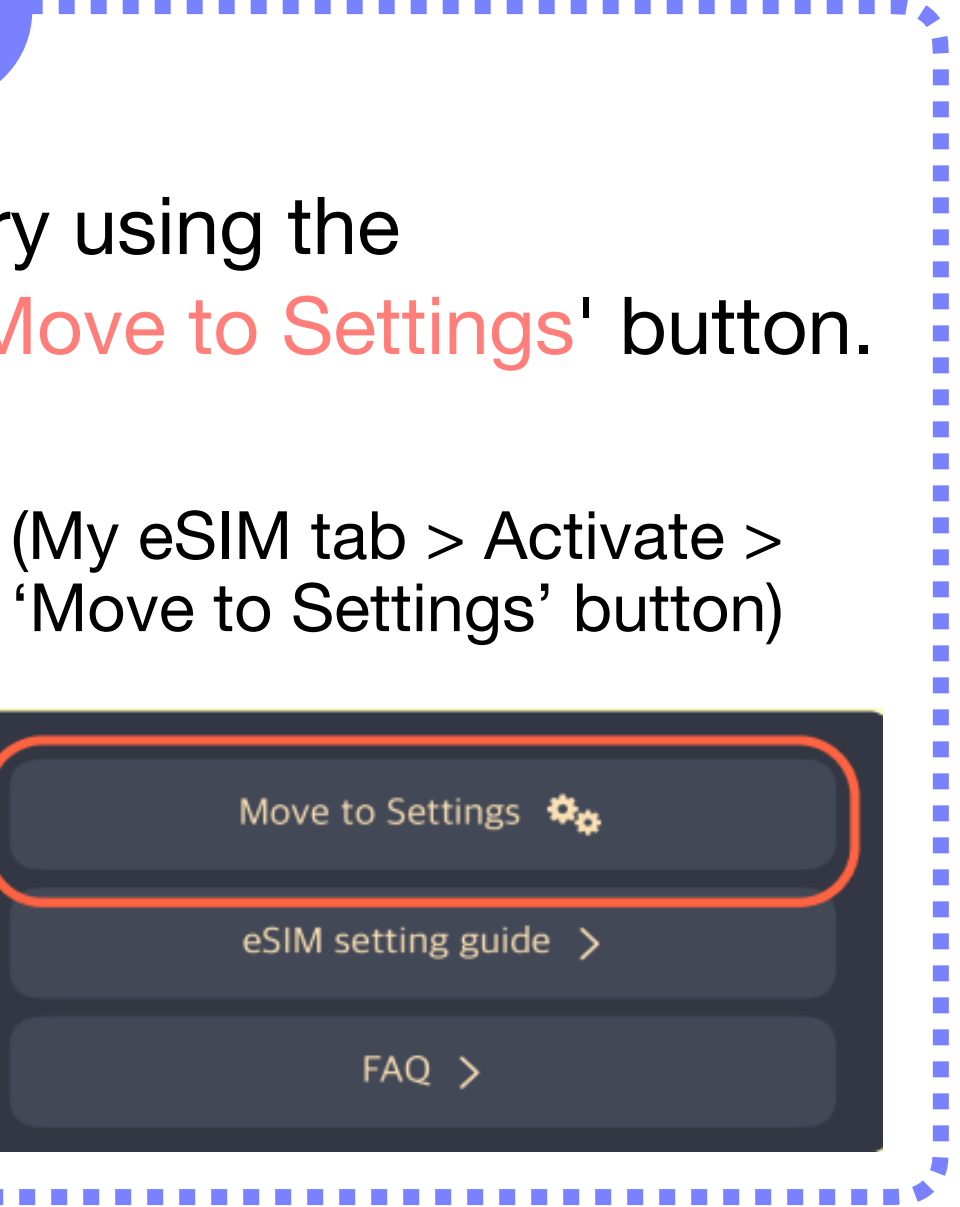

### 2. Manually Input(copy & paste)

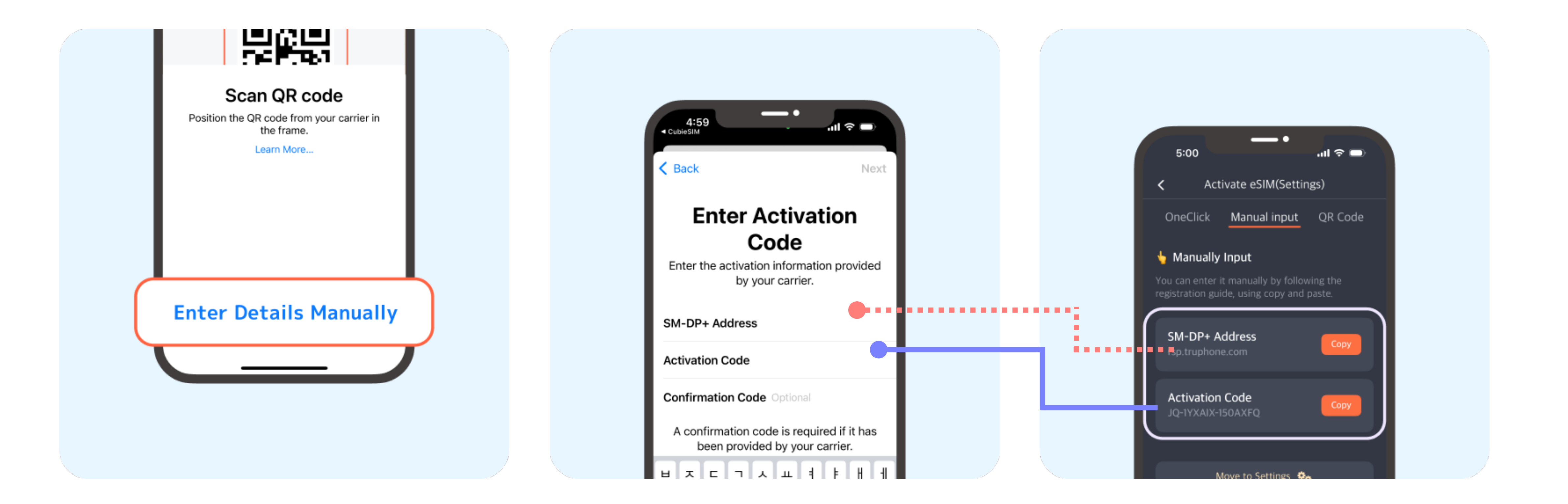

#### The button can be found at the bottom of the screen

The SM-DP+ address goes into the SM-DP+, Activation code goes into the Activation code

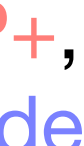

### 3. QR Code Scan

#### Settings > Cellular > Add eSIM > Use QR Code

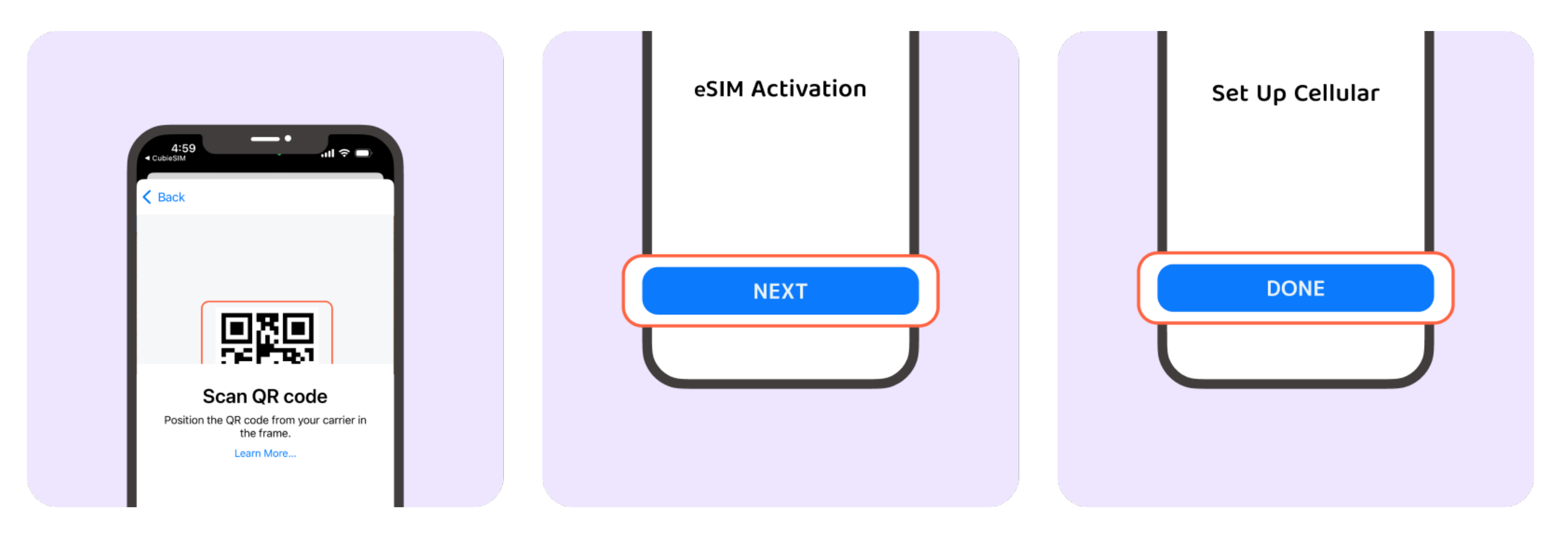

Simply scan the QR code in the camera area displayed on the screen.

If scanning on the screen is difficult, please use Method 1: One-Click Settings or Method 2: Manual Input.

# 2. Setting Confirm(in Home Country)

- Not using the eSIM now
- Before departure

• Check if the eSIM has been successfully registered.

### Settings in home country

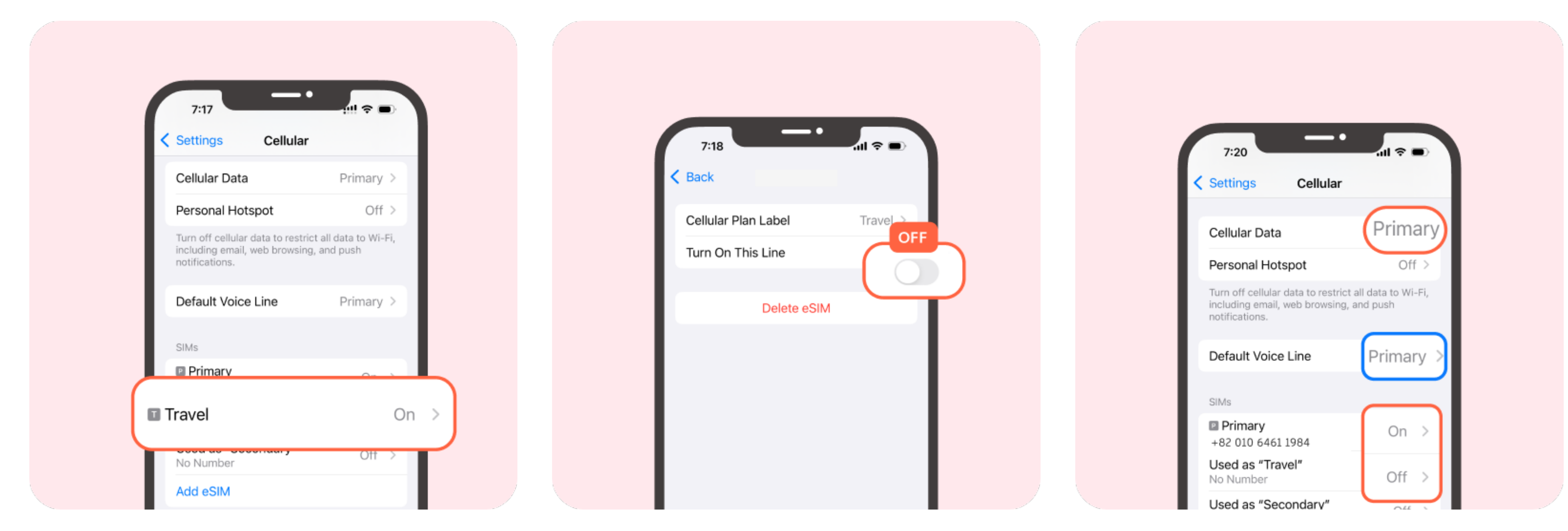

# A new eSIM named 'Travel' has been added.

The SIM referred to as 'Primary' is the current plan SIM being used in your home country.

#### (Primary - Primary - On - Off)

#### Is eSIM NAme other than 'Travel'?

The eSIM name can be set arbitrarily. Feel free to assign a name that distinguishes it from your primary plan.

Ex) Travel\_With\_CubieSIM

Tip

# 3. Settings for local use(Destination)

- Settings for Immediate eSIM Use

Settings for using eSIM after arriving at your destination

### Local use Settings 1

Cellular > Travel > Data Roaming on

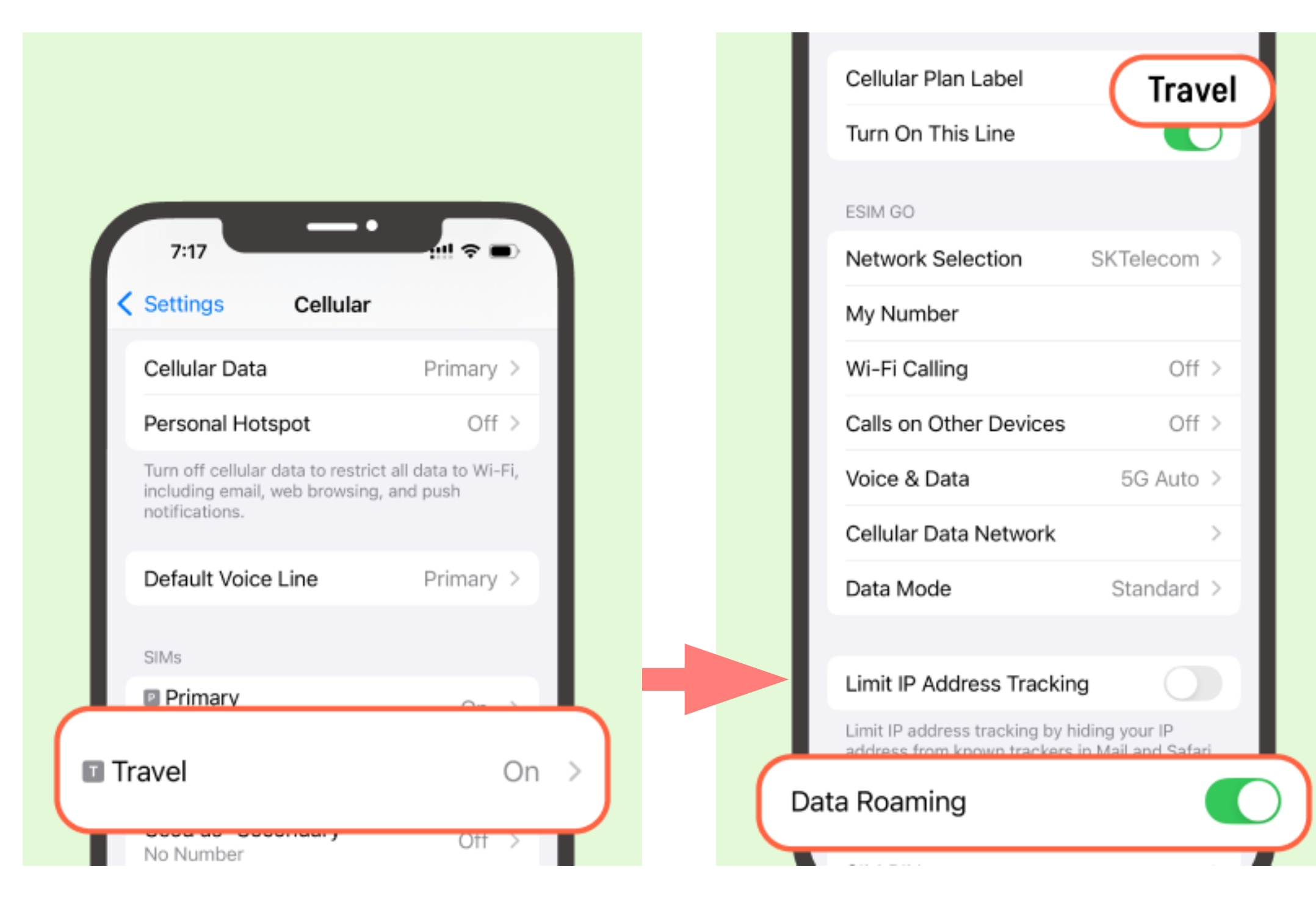

Click 'Travel'

Cellualr plan label is 'Travel' and Set Data Roaming as On

#### Cellular > Primary > Data Roaming OFF

|                                                                                     |                                      |   |   | Cellular Plan Label                                | (                      |
|-------------------------------------------------------------------------------------|--------------------------------------|---|---|----------------------------------------------------|------------------------|
| _                                                                                   |                                      |   |   | Turn On This Line                                  |                        |
| 7:51                                                                                | att lite 🗩                           |   |   |                                                    |                        |
| Settings Cellular                                                                   |                                      |   |   | KT                                                 | 50                     |
| llular Data                                                                         | Primary )                            |   |   | Cellular Plans                                     | 5G                     |
|                                                                                     |                                      |   |   | Network Selection                                  |                        |
| sonal Hotspot                                                                       | On >                                 |   |   | My Number                                          | +82 (                  |
| Turn off cellular data to restri<br>including email, web browsing<br>notifications. | ct all data to Wi-Fi,<br>g, and push |   |   | Calls on Other Dev                                 | ices                   |
|                                                                                     |                                      |   |   | Voice & Data                                       |                        |
| t Voice Line                                                                        | Primary >                            |   |   | Data Mode                                          | Low                    |
| 0114                                                                                |                                      |   |   |                                                    |                        |
| Primary On                                                                          |                                      |   |   | Limit IP Address Tr                                | acking                 |
| ⊦82 010 6461 1984                                                                   | OII                                  | Ĵ |   | Limit IP address trackir<br>address from known tra | ng by hid<br>ackers in |
| Used as "Secondary"<br>No Number                                                    | Off >                                |   | 6 | Data Roaming                                       |                        |
| Add eSIM                                                                            |                                      |   |   |                                                    |                        |

Go back and click on 'Primary'

Cellualr plan label is 'Priamry' and Set Data Roaming as Off

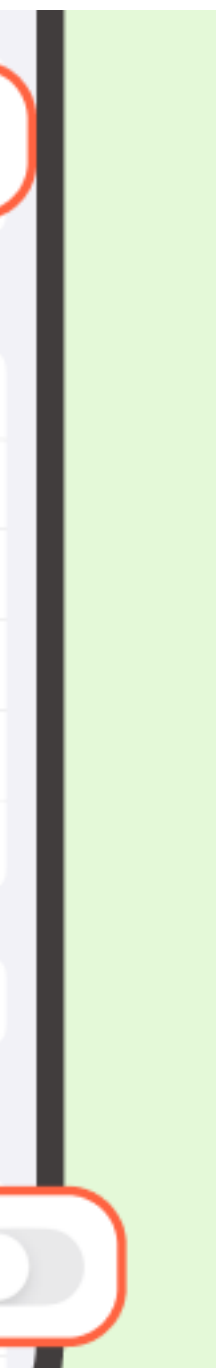

### Local use Settings 2

#### Cellular > Cellular data > Allow Cellular data switching turn **OFF**

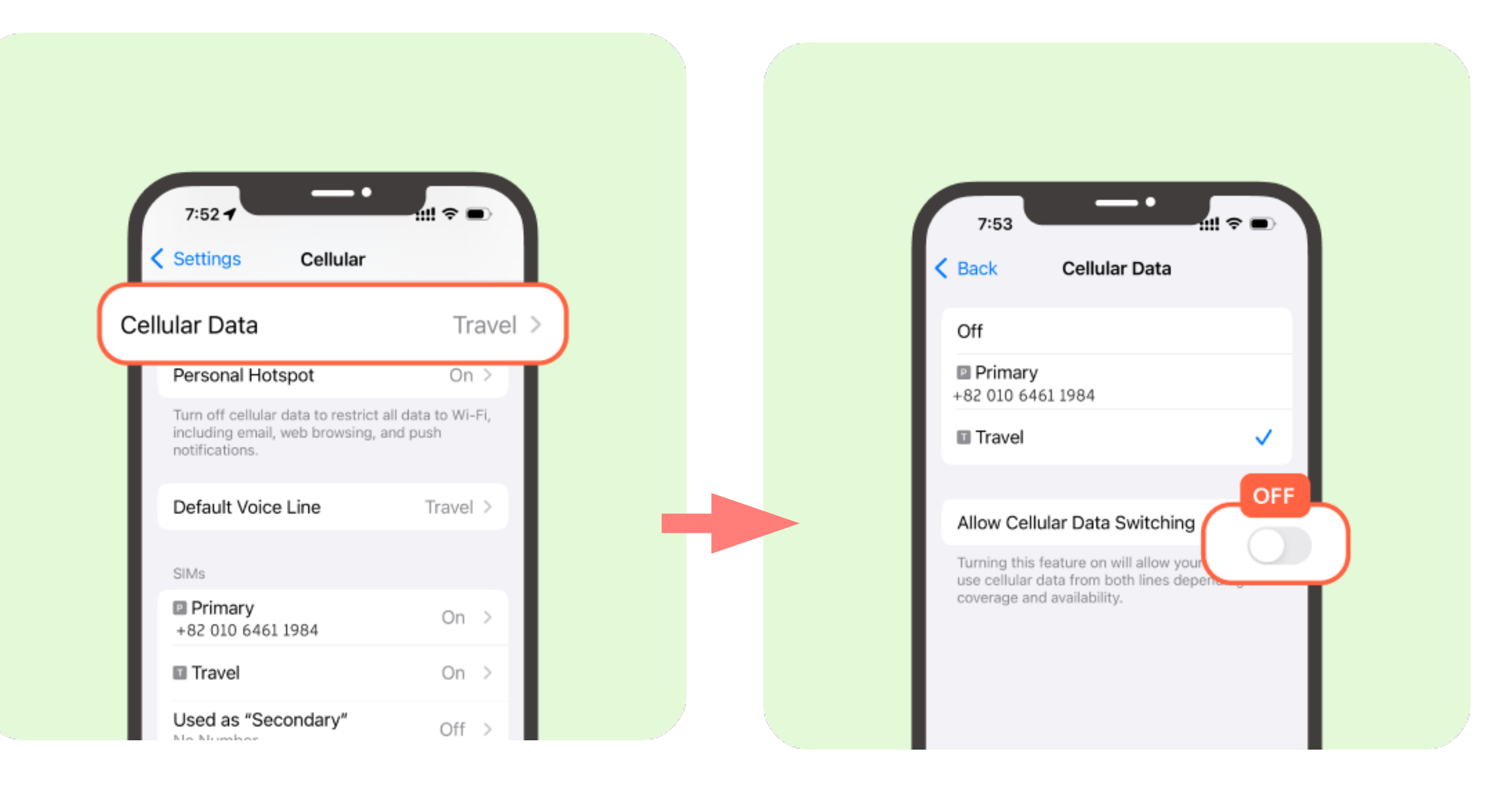

Make sure 'Allow Cellular Data Switching' is turned OFF to avoid using data from your existing SIM (carrier plan SIM) and prevent additional data charges.

### Local use Settings 3

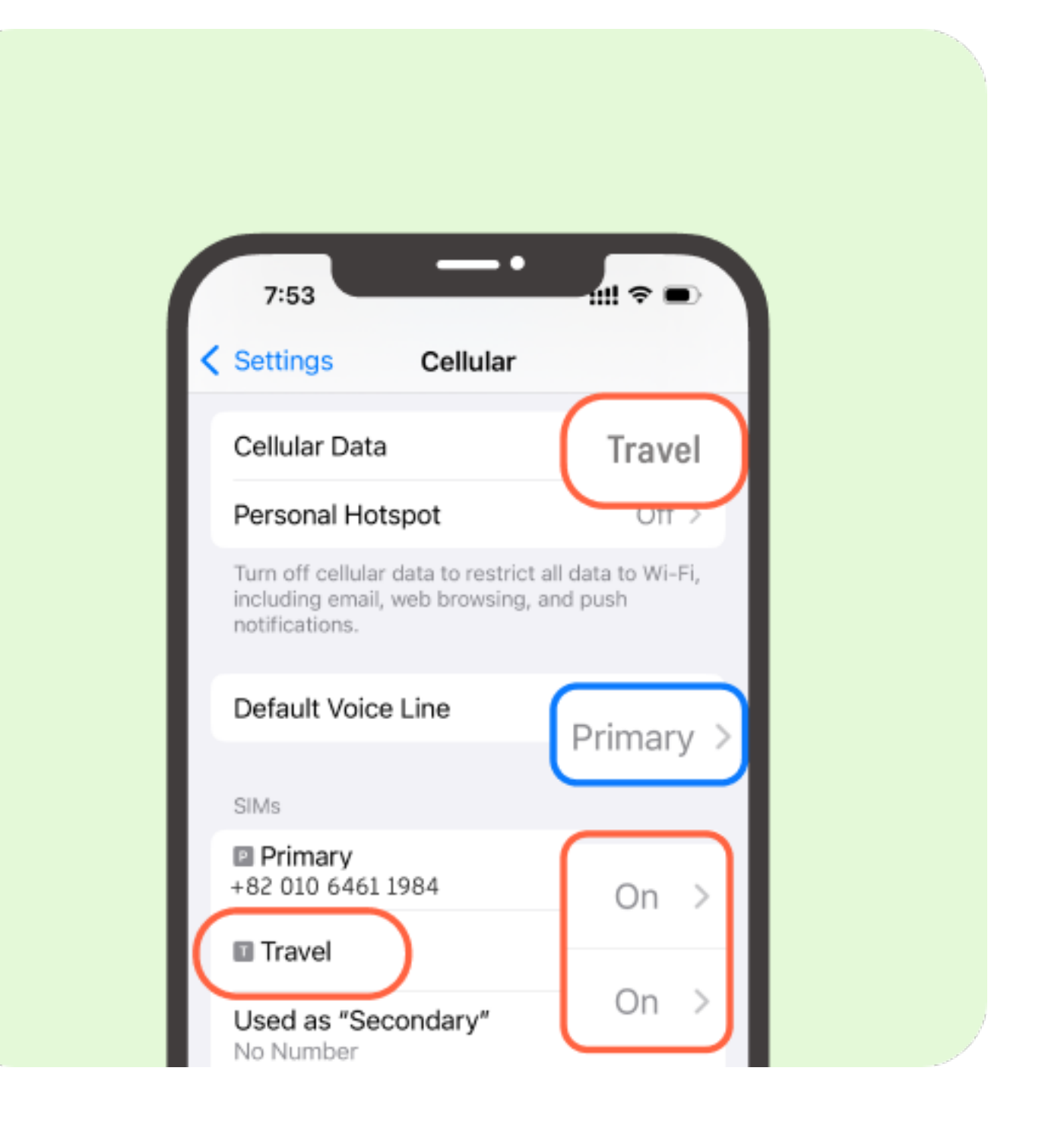

Confirm that the cellular data and eSIM plan match ('Travel').
Set both 'Primary' and 'Travel' to On.

# Calls and messages from your home country while traveling

Setting your Primary number as the default voice line allows you to receive calls and messages

However, please note that additional charges may apply for incoming and outgoing calls.

### Contacting friends and families via messaging apps while traveling.

While traveling, using data messaging apps (such as voice calls, FaceTime, etc.) will not incur additional charges.

Tip

### All settings have been completed. Now, enjoy your trip!

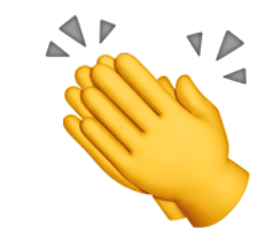